## 共通の評価指標の画面表示方法

データヘルス・ポータルサイトへ自組合のコード、ログイン ID、パスワードでログインしてください(図1)。

| データヘルス・ポータルサイト<br>Data Health Portal                                                                                                    | <b>†画作成/</b> データヘルス大学 データヘルス<br><b>≦し支援ツール</b> データヘルス大学 ライブラリー                 |  |  |  |  |  |  |  |
|----------------------------------------------------------------------------------------------------|--------------------------------------------------------------------------------|--|--|--|--|--|--|--|
| トップ データヘルス計画                                                                                                    |                                                                                |  |  |  |  |  |  |  |
| データヘルス計画作成/評価および見直し支援ツール<br>データヘルス計画作成/評価および見直し支援ツールは、保険者におけるデータヘルス計画のPDCAサイクルを円滑に回し、データヘルスの質向上につなげることができます。<br>既に配布済みのログインIDを用いてログインしてください。<br>自組合の<br>コード、ログインID、パスワードでログイン |                                                                                |  |  |  |  |  |  |  |
| -×:                                                                                                    | 以下については <b>こちら</b> をクリック                                                       |  |  |  |  |  |  |  |
| ログイン10:                                                                                                    | <ul> <li>・ログインできない</li> <li>・パスワードが変更できない</li> <li>・マスターフーザーアドレスを変更</li> </ul> |  |  |  |  |  |  |  |
| パスワード:                                                                                                    | したい (担当やドメインが変わった<br>など)                                                       |  |  |  |  |  |  |  |
| パスワードを保存                                                                                                    |                                                                                |  |  |  |  |  |  |  |
| ●ログイン                                                                                                    |                                                                                |  |  |  |  |  |  |  |
| ログインID・バスワードを忘れた方は                                                                                                    | 256                                                                            |  |  |  |  |  |  |  |

図1 データヘルス・ポータルサイトにログインする

ログイン後、データヘルス計画書一覧画面の右側に表示される「共通の評価指標」の「入力する」をクリックしてください(図)。健保組合の共通の評価指標画面のページが開きます。

| 第2期 平成30年度~令和5年度         |        |                    |                  |      |               |                    |                                        |  |  |
|--------------------------|--------|--------------------|------------------|------|---------------|--------------------|----------------------------------------|--|--|
|                          |        | データヘルス計画書の閲覧・編集・印刷 |                  | サマリー | 課題と事業の<br>対応図 | 総合評価指標の<br>点数確認シート | 第3期特定健康診查等実施計画                         |  |  |
| 第2期計画書                   |        | 問題する 編集する 印刷       | する 確定済           |      | 閲覧する          | クリック               | 作成する     閲覧する       共通の評価指標       入力する |  |  |
| 第2期<br>平成30年度 ~<br>令和2年度 | 平成30年度 | 閲覧する 編集する 印刷       | する 確定する          | 閲覧する | 閲覧する          | 閲覧する               |                                        |  |  |
|                          | 令和元年度  | 閲覧する 編集する 印刷       | する 確定済           | 閲覧する | 閲覧する          | 閲覧する               |                                        |  |  |
|                          | 令和2年度  | 閲覧する 編集する 印刷       | する 確定済           | 閲覧する | 閲覧する          | 閲覧する               |                                        |  |  |
| 第2期計画書                   | 中間評価   | 閲覧する 編集する 印刷       | する<br>-          |      | 閲覧する          |                    |                                        |  |  |
|                          | 中間見直し  | 問覧する 編集する 印刷       | する<br>最終保存日<br>- |      | 閲覧する          |                    |                                        |  |  |

図2 「共通の評価指標」入力画面を開く

「5大がん精密検査受診率」を除くその他の指標の実績値(図3)にそれぞれ数値が入力されていま す。目標値の入力や今後のデータヘルス計画の事業の参考としてください。

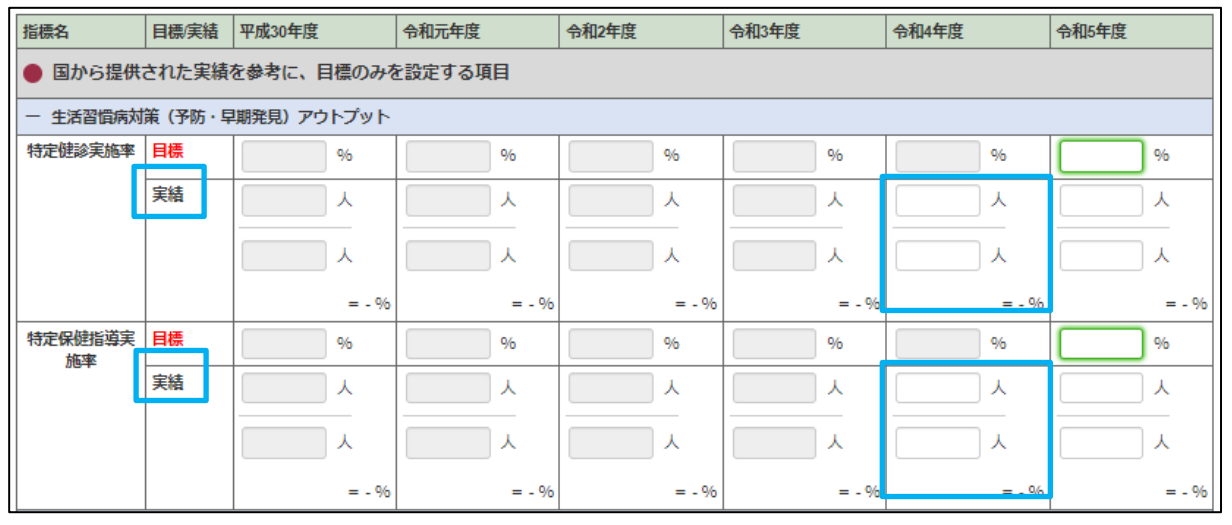

図3「共通の評価指標」実績値を確認する(例:特定健診実施率・特定保健指導実施率)